## **Remote Scanning**

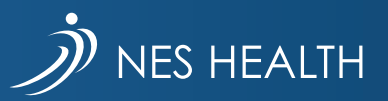

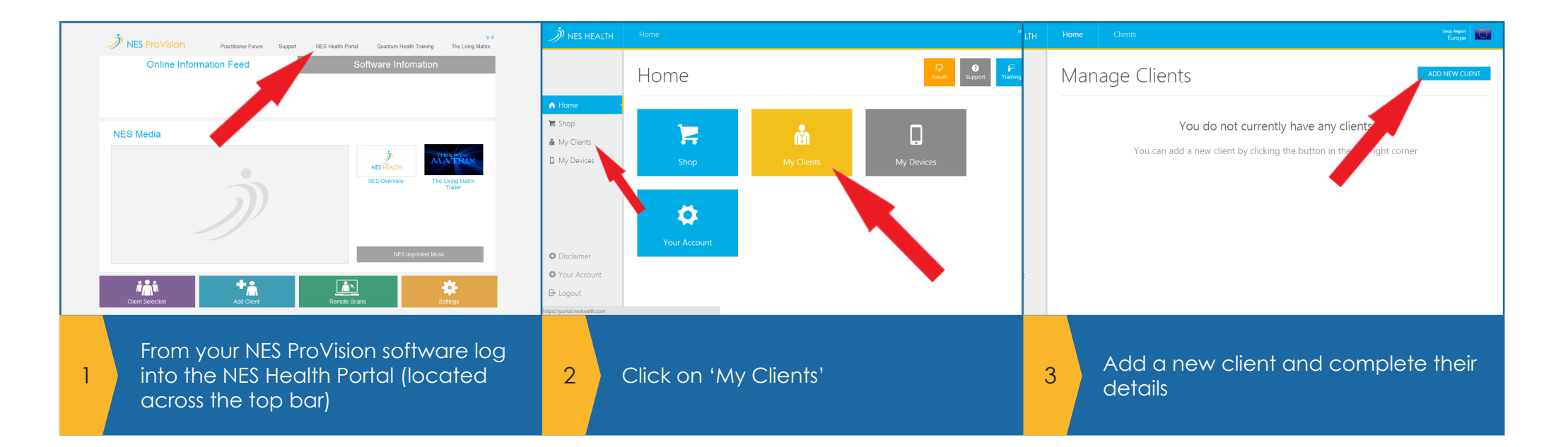

Add Client Address Line 1 Specie Address Title Address First Nam City County Post Cod Country Telephone Copy client's address to my address book. I can send orders directly to this client in future Email login details to client • Tick 'copy clients address to my address book' 4

- Tick 'email login details to client'
- Click 'SAVE'

Your client will then receive an email with a link to download and save the scanning software application named NES Desktop. It should automatically save it to their desktop, however the email will contain instructions for them to follow. The download link and further instructions can also be found on <u>www.nespractitioners.com</u> under Software Downloads and Guides. Here you can also download copies of the remote scanning instruction guide and find useful videos

5

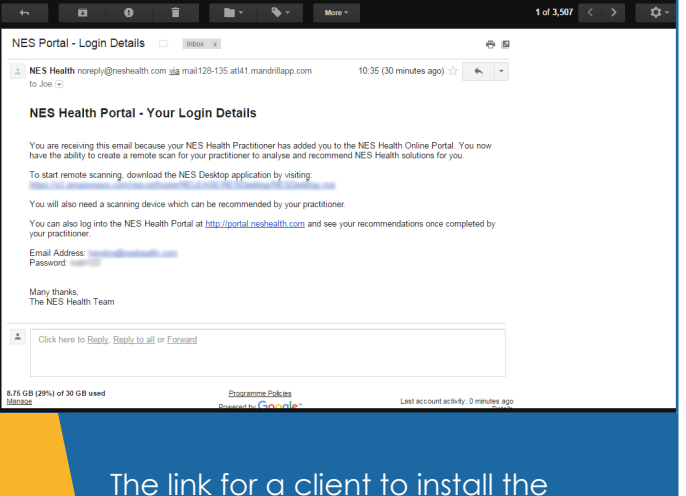

desktop software required is in the email they receive

6

|    |                                                                                                    | Fryend Ern<br>Register Ern<br>RESTRICTION<br>RESTRICTION<br>RESTR | Versen 1.3<br>Versen 1.3<br>Remote Scan<br>miHealth Updater                                                                                                    |    | mai@address.com     Log In   Progotten your password? Click here to reset it.                                                                                                    |
|----|----------------------------------------------------------------------------------------------------|----------------------------------------------------------------------------------------------------|----------------------------------------------------------------------------------------------------|----|----------------------------------------------------------------------------------------------------|
| 7  | When your client is ready to do a<br>scan, ensure that their scanner/<br>miHealth is attached via the USB port<br>on their laptop or computer                                                     | 8                                                                                                    | Ask your client to double-click on<br>the desktop shortcut named 'NES<br>Desktop'. Click 'Remote Scan'                                                                            | 9  | They then enter their email address<br>and password that you created for<br>them contained in the email the<br>received                                                                                                    |
|    | Your NES ProVision scan is complete     Send Scan to Practitioner                                                                                                    |                                                                                                    |                                                                                                    |    | Service         Service         Service |
| 10 | Follow the on-screen instructions to<br>place their hand on the scanner/<br>miHealth, and send scan to the<br>practitioner<br>You will receive an email confirming<br>that you have a remote scan | 11                                                                                                    | From your NES ProVision home screen<br>click 'Remote Scans' and then follow<br>the instructions to download the<br>scan<br>Log in with your Portal account<br>details if required | 12 | From the list of client remote scans<br>select the desired client<br>Choose between downloading<br>the scan as a new client or into an<br>existing client (if you've scanned the<br>client before)                                                                                                    |